# Fixed Assets Management

### Gestion des Immobilisations

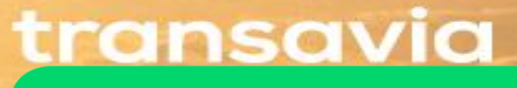

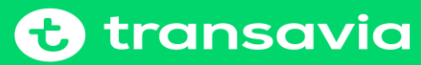

### Paramétrage Assets Types et Depreciation Methods

Dans Netsuite, une immobilisation est caractérisée selon les différentes catégories « Asset Type » auxquels sont un certain nombre d'information

Exemple dans notre base : Office Furniture

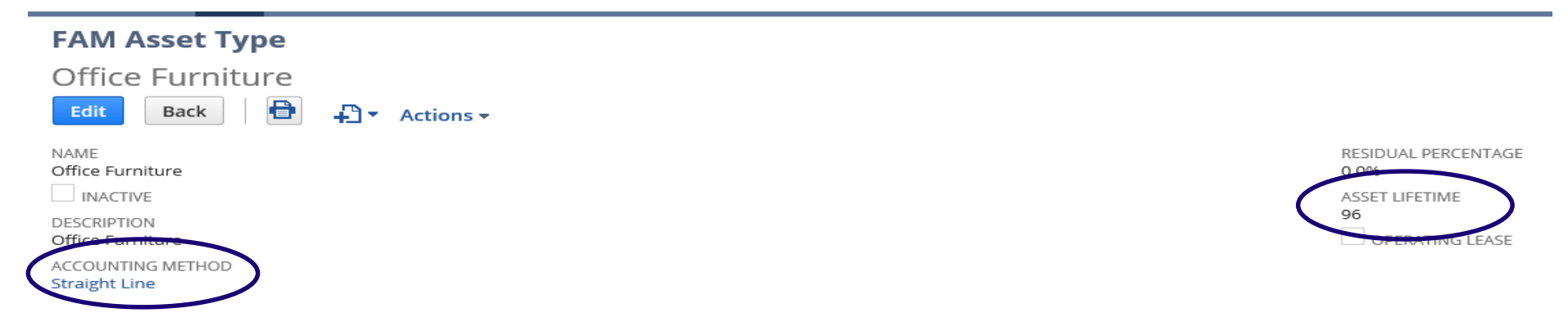

#### Dans l'onglet « General » renseignez les différents champs

| <u>W</u> orkflow           | <u>G</u> eneral | <u>A</u> ccounts | <u>M</u> aintenance | <u>O</u> ther Methods | <u>L</u> ifetimes |                      |
|----------------------------|-----------------|------------------|---------------------|-----------------------|-------------------|----------------------|
| DEPRECIATIO<br>True        | ON ACTIVE       |                  |                     |                       |                   | CUSTODIAN            |
| ✓ INCLUDE                  | IN REPORTS      |                  |                     |                       |                   | SUPPLIER             |
| REVISION RU<br>Remaining L | LES<br>.ife     |                  |                     |                       |                   | DISPOSAL ITEM        |
| DEPRECIATIO<br>Pro-rata    | ON RULES        |                  |                     |                       |                   | FINANCIAL YEAR START |
| DEPRECIATIO<br>Monthly     | IN PERIOD       |                  |                     |                       |                   |                      |

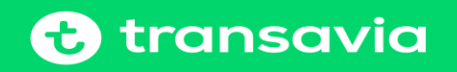

### Paramétrage Assets Types et Depreciation Methods (suite)

#### Dans l'onglet « Accounts » vous définissez les comptes d'amortissements ( comptes résultat et bilan )

| <u>W</u> orkflow              | <u>G</u> eneral                  | <u>A</u> ccounts               | <u>M</u> aintenance            | Other Method           | ds <u>L</u> ifetimes        |                        |                               |                   |                               |                                 |             |
|-------------------------------|----------------------------------|--------------------------------|--------------------------------|------------------------|-----------------------------|------------------------|-------------------------------|-------------------|-------------------------------|---------------------------------|-------------|
| ASSET ACCOU<br>Office Furnit  | JNT<br>ure                       |                                |                                |                        |                             |                        |                               |                   | WRITE DOWN<br>Depreciation    | ACCOUNT<br>of Tangible Asse     | ts          |
| DEPRECIATIO<br>Amortization   | N ACCOUNT<br>n Office Furnitu    | re                             |                                |                        |                             |                        |                               |                   | DISPOSAL COS<br>Disposal or S | T ACCOUNT<br>ale of tangible as | sets        |
| DEPRECIATIO<br>Depreciation   | N CHARGE ACCO<br>office furnitur | DUNT<br>re                     |                                |                        |                             |                        |                               |                   | ASSET ACCOU<br>17/7/2019      | NT LAST CHECKED                 | )           |
| WRITE OFF AC<br>Residual Valu | COUNT<br>ue Tangible Ass         | sets                           |                                |                        |                             |                        |                               |                   |                               |                                 |             |
| Dans l'o                      | onglet « <b>(</b>                | Other Mo                       | ethods » on                    | n retrouve             | la méthode                  | alternative            | e si nécessair                | e                 |                               |                                 |             |
| FAM Asset                     | Туре                             |                                |                                |                        |                             |                        |                               |                   |                               | ← →                             | List Search |
| Office Furr                   | niture                           |                                |                                |                        |                             |                        |                               |                   |                               |                                 |             |
| Edit Back                     | 🗎 🖻 🗗 A                          | ctions •                       |                                |                        |                             |                        |                               |                   |                               |                                 |             |
| NAME                          |                                  |                                |                                |                        |                             | RESIDUAL PERCENTAGE    |                               |                   |                               |                                 |             |
| Office Furniture              |                                  |                                |                                |                        |                             | 0,0%                   |                               |                   |                               |                                 |             |
|                               |                                  |                                |                                |                        |                             | ASSET LIFETIME<br>96   |                               |                   |                               |                                 |             |
| Office Furniture              |                                  |                                |                                |                        |                             | OPERATING LEASE        |                               |                   |                               |                                 |             |
| ACCOUNTING METHO              | DD                               |                                |                                |                        |                             |                        |                               |                   |                               |                                 |             |
| <u>W</u> orkflow <u>G</u> e   | neral <u>A</u> ccounts           | <u>M</u> aintenance <u>O</u> t | ther Methods <u>L</u> ifetimes |                        |                             |                        |                               |                   |                               |                                 |             |
| FAM_Default A                 | lt Depreciation                  |                                |                                |                        |                             |                        |                               |                   |                               |                                 |             |
| VIEW<br>Default View          | FAM DEFAULT ALT                  | DEPRECIATION                   |                                |                        |                             |                        |                               |                   |                               |                                 |             |
| New FAM De                    | fault Alt Depreciation           | Attach                         | Customise View                 |                        |                             |                        |                               |                   |                               |                                 |             |
| EDIT ACCOU                    | NTING BOOK POSTING               | ALTERNATE METHO                | DD DEPRECIATION METHOD         | ASSET LIFE (AL) RESIDU | JAL PERCENTAGE ASSET ACCOUN | T DEPRECIATION ACCOUNT | DEPRECIATION CHARGE ACCOUNT   | WRITE OFF ACCOUNT | WRITE DOWN ACCOUNT            | DISPOSAL COST ACCOUNT           | REMOVE      |
| Edit French (                 | GAAP Yes                         | Depreciation Met               | hod Straight Line              | 96                     | 0,0% Office Furnitur        | e Amortization Office  | Depreciation office furniture | Residual Value    | Depreciation of Tangible      | Disposal or Sale of             | Remove      |

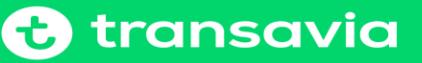

### Paramétrage Assets Types et Depreciation Methods (suite)

En standard, Netsuite propose un certain nombre de méthodes de dépréciations (ci-dessous à titre d'exemple éléments de la liste)

| 📘 FAM De                                                 | epreciation Method List                                                                  |                                                                                                    |                                                                                                    |   |
|----------------------------------------------------------|------------------------------------------------------------------------------------------|----------------------------------------------------------------------------------------------------|----------------------------------------------------------------------------------------------------|---|
| VIEW Default 🔻                                           | Customise View New FAM Depreciation Method                                               |                                                                                                    |                                                                                                    |   |
| FILTERS                                                  |                                                                                          |                                                                                                    |                                                                                                    |   |
| 🖹 🖻 🔁                                                    | B SHOW INACTIVES EDIT                                                                    |                                                                                                    |                                                                                                    | Q |
| EDIT   VIEW                                              | NAME 🔺                                                                                   | DEPRECIATION METHOD DESCRIPTION                                                                                            | DEPRECIATION FORMULA                                                                                  |   |
| Edit   View                                              | 10% Declining Balance                                                                    | 10% Declining Balance                                                                                                    | (NB-RV)*(0.1/AL)                                                                                      |   |
| Edit   View                                              | 12% Declining Balance                                                                    | 12% Declining Balance                                                                                                    | (NB-RV)*(0.12/AL)                                                                                     |   |
| Edit   View                                              | 14% Declining Balance                                                                    | 14% Declining Balance                                                                                                    | (NB-RV)*(0.14/AL)                                                                                     |   |
| Edit   View                                              | 15% Declining Balance                                                                    | 15% Declining Balance                                                                                                    | (NB-RV)*(0.15/AL)                                                                                     |   |
| Edit   View                                              | 150DB                                                                                    | 150% Declining Balance, to Straight Line (MACRS)                                                                           | ((NB-RV)*(1.5/AL))~((NB-RV)/(AL-CP+1))                                                                |   |
| Edit   View                                              | 2% Declining Balance                                                                     | 2% Declining Balance                                                                                                    | (NB-RV)*(0.02/AL)                                                                                     |   |
| Edit   View<br>Edit   View<br>Edit   View<br>Edit   View | 14% Declining Balance       15% Declining Balance       150DB       2% Declining Balance | 14% Declining Balance<br>15% Declining Balance<br>150% Declining Balance, to Straight Line (MACRS)<br>2% Declining Balance | (NB-RV)*(0.14/AL)<br>(NB-RV)*(0.15/AL)<br>((NB-RV)*(1.5/AL))~((NB-RV)/(AL-CP+1))<br>(NB-RV)*(0.02/AL) |   |

#### La méthode utilisée par Transavia est la méthode linéaire « Straight Line »

#### FAM Depreciation Method

| Straight Line                                                                                                    |                          |                       |                                                                                       |         |
|----------------------------------------------------------------------------------------------------|--------------------------|-----------------------|---------------------------------------------------------------------------------------|---------|
| Edit Back                                                                                                    | Actions -                |                       |                                                                                       |         |
| NAME Straight Line INACTIVE DEPRECIATION METHOD DESC Simple, equal depreciation in DEPRECIATION PERIOD Monthly END PERIOD NUMBER NEXT DEPRECIATION METHOD DEPRECIATION FORMULA (CC-RV)/AL | RIPTION<br>n each period |                       | Use the following operators and symbols (case sensitive) to define the depreciation f | ormula: |
| Active Workflows                                                                                                    | orkflow History          |                       |                                                                                       |         |
| VIEW<br>Default                                                                                                    |                          |                       |                                                                                       |         |
| Customise View                                                                                                    | Refresh                  |                       |                                                                                       |         |
| WORKFLOW                                                                                                    | CURRENT STATE            | DATE ENTERED WORKFLOW | DATE ENTERED STATE OPT                                                                | TIONS   |
| No records to show.                                                                                                    |                          |                       |                                                                                       |         |
|                                                                                                    |                          |                       |                                                                                       |         |

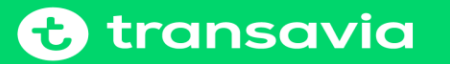

## Création d'une fiche immobilisation

On distingue plusieurs façons de créer une fiche immobilisation avec le rôle « FIXED ASSET MANAGEMENT » :

- . Création depuis une donnée transactionnelle via l'« Asset Proposal »
- . Création manuelle
- . Création par duplication d'une fiche existante
- . Import d'un fichier CSV

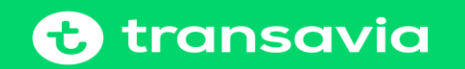

### Création d'une fiche Immo depuis une facture ou OD

Cette fonctionnalité offerte par Netsuite permet de récupérer toutes les entrées (factures, OD journal entry) liées à des comptes d'immobilisation.

Suivre le lien : Fixed Assets  $\rightarrow$  FAM-Transactions  $\rightarrow$  Asset Proposal FAM

1.Sélectionner dans le menu déroulant un ou tous les « Assets Types », en sélectionnant tous les Assets Types , vous récupérez tous les mouvements qui sont enregistrés

2.Sélectionner la « Subsidiary »

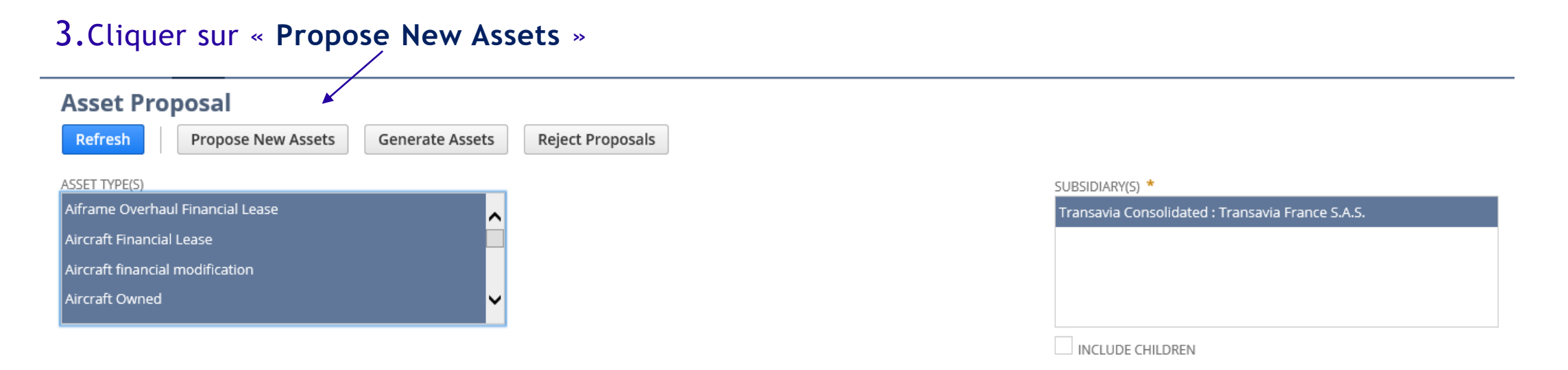

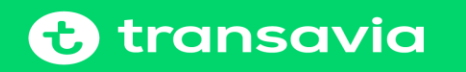

## Création d'une fiche Immo depuis une facture ou OD (suite )

#### On arrive sur la page de traitement suivante :

| FAM Proce | ess Status  |                |                 |           |
|-----------|-------------|----------------|-----------------|-----------|
| Refresh   |             |                |                 |           |
|           |             |                |                 |           |
| #         | INTERNAL ID | PROCESS NAME   | DATE CREATED    | STATUS    |
| 1         | 46097       | Asset Proposal | 21/8/2019 12:35 | Completed |

#### Sélectionner à nouveau « Assets Proposal FAM »

1. Sélectionner dans le menu déroulant un ou tous les « Assets Types », en sélectionnant tous les Assets Types , vous récupérez tous les mouvements qui sont enregistrés

#### 2.Sélectionner la « Subsidiary »

3. Cocher les lignes que l'on désire transformer en immobilisation

#### 4. Cliquer sur « Generate Assets »

|                  |        |           |                           | /                                        |                                                  |           |              |                             |                  |                   |       |                                                     |       |
|------------------|--------|-----------|---------------------------|------------------------------------------|--------------------------------------------------|-----------|--------------|-----------------------------|------------------|-------------------|-------|-----------------------------------------------------|-------|
| Asset Pro        | posal  |           | ×                         |                                          |                                                  |           |              |                             |                  |                   |       |                                                     |       |
| Refresh          | Propo  | se New As | sets Generate A           | Assets Reject Proposa                    | lls                                              |           |              |                             |                  |                   |       |                                                     |       |
| ASSET TYPE(S)    |        |           |                           |                                          |                                                  | SUBSIDIAR | Y(S) *       |                             |                  |                   |       |                                                     |       |
| Right-of-use ass |        |           |                           | ~                                        |                                                  | Transavia | Consolidated | l : Transavia France 5.A.5. |                  |                   |       |                                                     |       |
| Right-of-use ass |        |           |                           |                                          |                                                  |           |              |                             |                  |                   |       |                                                     |       |
| Right-of-use ass |        |           |                           |                                          |                                                  |           |              |                             |                  |                   |       |                                                     |       |
| Tangible Fixed A |        | rogress   |                           | ~                                        |                                                  |           |              |                             |                  |                   |       |                                                     |       |
|                  |        |           |                           |                                          |                                                  | INCLU     |              |                             |                  |                   |       |                                                     |       |
|                  |        |           |                           |                                          |                                                  | INCLOS    | CHILDREN     |                             |                  |                   |       |                                                     |       |
| Proposed Ass     | sets • |           |                           |                                          |                                                  |           |              |                             |                  |                   |       |                                                     |       |
| SELECT PAGE      |        |           |                           |                                          |                                                  | PROPOSAL  | S PER PAGE   |                             |                  |                   |       |                                                     |       |
| 1 to 5 of 5      |        |           | -                         |                                          |                                                  | 50        |              | -                           |                  |                   |       |                                                     |       |
|                  |        |           |                           |                                          |                                                  |           |              |                             |                  |                   |       |                                                     |       |
| Mark All         | Unm    | ark All   | Customize                 |                                          |                                                  |           |              |                             |                  |                   |       |                                                     |       |
| SELECT           | ID     | EDIT      | SOURCE                    | ASSET TYPE                               | ASSET DESCRIPTION                                | QUANTITY  | PROCESS      | ACCOUNTING                  | ORIGINAL<br>COST | RESIDUAL<br>VALUE | ASSET | SUBSIDIARY                                          | PROPO |
| ~                | 12201  | Edit      | Bill #FA0967              | Building improvements &<br>redecorating  | PRO RJ IP AGENCEMENT VIDEOPROJECTEUR SALLE PARIS | 1         |              | Straight Line               | 2 344,05         | 0,00              | 108   | Transavia Consolidated :<br>Transavia France S.A.S. | New   |
| ~                | 12202  | Edit      | Bill #INV-HV-<br>00015351 | IT Development<br>Application / Software | TRANSAVIA EUR ICI 07/18                          | 1         |              | Straight Line               | 3 589,00         | 0,00              | 60    | Transavia Consolidated :<br>Transavia France S.A.S. | New   |

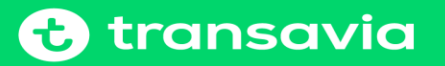

## Création d'une fiche Immo depuis une facture ou OD (suite )

#### On arrive sur la page de traitement suivante :

| FAM Proces | s Status    |                                |                 |           |
|------------|-------------|--------------------------------|-----------------|-----------|
| Refresh    |             |                                |                 |           |
|            |             |                                |                 |           |
| #          | INTERNAL ID | PROCESS NAME                   | DATE CREATED    | STATUS    |
| 1          | 46099       | Generate Depreciation Schedule | 21/8/2019 12:45 | Completed |

#### Pour vérifier la ou les créations suivre le lien : Fixed Assets $\rightarrow$ List/Searches $\rightarrow$ Assets List

| FAI         | M - HV/TC   | ) - Asset List: Results                   |                                           |                                             |                       |            |            |             |             |                  |          | List                      | Search | Αι    |
|-------------|-------------|-------------------------------------------|-------------------------------------------|---------------------------------------------|-----------------------|------------|------------|-------------|-------------|------------------|----------|---------------------------|--------|-------|
| Return      | To Criteria | Edit this Search                          |                                           |                                             |                       |            |            |             |             |                  |          |                           |        |       |
|             | S           |                                           |                                           |                                             |                       |            |            |             |             |                  |          |                           |        |       |
|             | 🔁 🛛 🖶 🛛     |                                           |                                           |                                             |                       |            |            |             |             |                  | 3526     | - 676 👻 🔇                 | ) т    | ATC   |
| EDIT   VIEW | ID v        | NAME                                      | DESCRIPTION                               | TYPE                                        | AIRCRAFT REGISTRATION | PURCHASE   | IN SERVICE | OC          | CC          | METHOD           | LIFETIME | TRANSACTION               | ,      | ASSE" |
| Edit   View | FAM003526   | TRANSAVIA EUR ICI 07/18                   | TRANSAVIA EUR ICI 07/18                   | IT Development<br>Application /<br>Software |                       | 29/11/2018 | 29/11/2018 | 3<br>589,00 | 3<br>589,00 | Straight<br>Line | 60       | Bill #INV-HV-<br>00015351 | 1      | lew   |
| Edit   View | FAM003525   | AEROTEC CONCEPT HC//HD & HE CURTAIN 06/19 | AEROTEC CONCEPT HC//HD & HE CURTAIN 06/19 | Leased Aircraft<br>Standardization          |                       | 23/7/2019  | 23/7/2019  | 4           | 4<br>050.00 | Straight         | 72       | Bill #2012585             | 1      | √ew   |

En cliquant sur »View » vous ouvrez la fiche immobilisation

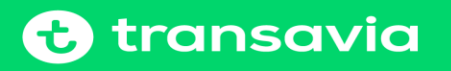

## Création d'une fiche Immo depuis une facture ou OD (suite )

Cette vue vous permet de finaliser le paramétrage de l'immobilisation, il est possible de modifier certaines informations qui se trouvent dans les différents onglets ( ex : Depreciation Start Date, Asset Lifetime, etc.... )

| FAM Asset                                                                                                    |                                                                                                    | ÷                                 |
|----------------------------------------------------------------------------------------------------|----------------------------------------------------------------------------------------------------|-----------------------------------|
| FAM003525                                                                                                    |                                                                                                    |                                   |
| Edit Back P Actions - StickyNotes - New:                                                                         |                                                                                                    | You do not have access to I       |
| ID<br>FAM003525                                                                                                  | ASSET ORIGINAL COST<br>4 050,00                                                                                              | CUMULATIVE DEPRECIATION<br>0,00   |
| NAME<br>AEROTEC CONCEPT HC//HD & HE CURTAIN 06/19                                                                | ASSET CURRENT COST<br>4 050,00                                                                                               | ASSET STATUS<br>New               |
| INACTIVE                                                                                                    | RESIDUAL VALUE PERCENTAGE                                                                                                    | CUSTOMER LOCATION                 |
| ASSET DESCRIPTION<br>AEROTEC CONCEPT HC//HD & HE CURTAIN 06/19                                                   | RESIDUAL VALUE                                                                                                    | COMPONENT OF                      |
| ASSET SERIAL NUMBER                                                                                              | DEPRECIATION METHOD                                                                                                    | ASSET IS LEASED                   |
| ALTERNATE ASSET NUMBER                                                                                           | Straight Line                                                                                                    |                                   |
| PARENT ASSET                                                                                                    | 72                                                                                                    |                                   |
|                                                                                                    | DEPRECIATION PERIOD                                                                                                    |                                   |
| PROJECT                                                                                                    | ASSET LIFETIME USAGE                                                                                                    |                                   |
| ASSET TYPE<br>Leased Aircraft Standardization                                                                    | CURRENT NET BOOK VALUE<br>4 050,00                                                                                           |                                   |
| <u>Files W</u> orkflow <u>G</u> eneral <u>A</u> ccounts <u>I</u> nsurance <u>M</u> aintenance <u>C</u> omponents | <u>T</u> ax Methods A <u>s</u> set Sale/Disposal Ass <u>e</u> t Usage S <u>u</u> b-Assets I <u>n</u> come/Expense <u>L</u> e | ease <u>D</u> epreciation History |
| ATTACH EXISTING FILES                                                                                            |                                                                                                    |                                   |
| *                                                                                                    |                                                                                                    |                                   |
| Attach New File                                                                                                  |                                                                                                    |                                   |
| ATTACHED FILES FOLDER                                                                                            | SIZE (KB) LAST MODIFIED DOCUMENT TYPE 🔻                                                                                      | REMOVE DOWNLOAD                   |
| No records to show.                                                                                              |                                                                                                    |                                   |

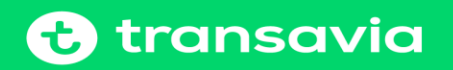

### Création manuelle d'une fiche Immo

Possibilité de saisir manuellement tous les champs d'une immobilisation lors de sa création

Suivre le lien : Fixed Assets  $\rightarrow$  FAM-Transactions  $\rightarrow$  Asset FAM

Renseigner les informations d'entête de l'immobilisation (toutes les zones marquées d'un « \* » sont obligatoires )

| FAM Asset                    |        |
|------------------------------|--------|
| Save <b>v</b> Cancel         | Reset  |
| CUSTOM FORM *                |        |
| Standard FAM Asset Form      | × 💌    |
| ID *                         |        |
| To Be Generated              | 🗸 AUTO |
| NAME *                       |        |
|                              |        |
| INACTIVE                     |        |
| ASSET DESCRIPTION            |        |
| ASSET SERIAL NUMBER          |        |
| ALTERNATE ASSET NUMBER       |        |
| PARENT ASSET                 |        |
| <type tab="" then=""></type> | *      |
| PROJECT                      |        |
|                              | •      |

| ASSET TYPE *              |
|---------------------------|
| ASSET ORIGINAL COST *     |
| ASSET CURRENT COST        |
| RESIDUAL VALUE PERCENTAGE |
| RESIDUAL VALUE *          |
| DEPRECIATION METHOD *     |
| ASSET LIFETIME *          |
| DEPRECIATION PERIOD       |
| ASSET LIFETIME USAGE      |

| CURRENT NET BOOK VALUE       |   |
|------------------------------|---|
| CUMULATIVE DEPRECIATION      |   |
| ASSET STATUS                 |   |
| New                          |   |
| CUSTOMER LOCATION            |   |
| <type tab="" then=""></type> | 3 |
| COMPONENT OF                 |   |
| <type tab="" then=""></type> | 1 |
| ASSET IS LEASED              |   |

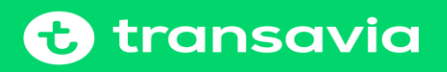

### Création manuelle d'une fiche Immo (suite)

Dans chaque onglet, vous devez renseigner les données utiles à la gestion de vos immobilisations

1. Onglet « General »

Dans cet onglet nous retrouvons les informations liées aux différentes dates

| <u>G</u> eneral <u>A</u> cc  | counts <u>I</u> nsurance | <u>M</u> aintenance | A <u>s</u> set Sale/Disposal |                          |                              |   |
|------------------------------|--------------------------|---------------------|------------------------------|--------------------------|------------------------------|---|
| AIRCRAFT REGISTR             | RATION                   |                     |                              | DEPRECIATION START DATE  | DATE OF MANUFACTURE          |   |
|                              |                          | -                   |                              |                          |                              |   |
| DEPARTMENT                   |                          |                     |                              | DEPRECIATION END DATE    | SUPPLIER                     |   |
|                              |                          | -                   |                              |                          |                              |   |
| CLASS                        |                          |                     |                              | LAST DEPRECIATION PERIOD | PURCHASE ORDER               |   |
|                              |                          | -                   |                              | 0                        | <type tab="" then=""></type> | * |
| LOCATION                     |                          |                     |                              | LAST DEPRECIATION AMOUNT | PARENT TRANSACTION           |   |
|                              |                          | -                   |                              | 0,00                     | <type tab="" then=""></type> | * |
| SUBSIDIARY                   |                          |                     |                              | LAST DEPRECIATION DATE   | PARENT TRANSACTION LINE      |   |
|                              |                          | -                   |                              | 1/1/1980                 |                              |   |
| CURRENCY                     |                          |                     |                              | TARGET DEPRECIATION DATE | PRIOR YEAR NBV               |   |
| CUSTODIAN                    |                          |                     |                              | DEPRECIATION ACTIVE      | FINANCIAL YEAR START         |   |
| <type tab="" then=""></type> | >                        | *                   |                              | •                        | January                      | - |
| PHYSICAL LOCATIO             | ION                      |                     |                              | DEPRECIATION RULES       | ANNUAL METHOD ENTRY          |   |
|                              |                          |                     |                              | -                        | Fiscal Year                  | - |
| INCLUDE IN RE                | REPORTS                  |                     |                              | REVISION RULES           | PROJECT CODE ID              |   |
| PURCHASE DATE                |                          |                     |                              | •                        |                              |   |
|                              |                          |                     |                              | MANUFACTURER             | ENGINE REGISTRATION          |   |
|                              |                          |                     |                              |                          |                              | - |

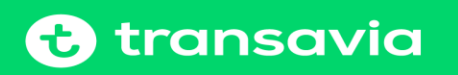

### Création manuelle d'une fiche Immo (suite)

#### 2. Onglet « Accounts »

#### Dans cet onglet nous retrouvons les informations liées aux divers comptes d'amortissements

| <u>G</u> eneral <u>Accounts</u> Insurance <u>M</u> aintenan | A <u>s</u> set Sale/Disposal   |                             |
|-------------------------------------------------------------|--------------------------------|-----------------------------|
| ASSET ACCOUNT - BFC NUMBER                                  | ASSET ACCOUNT - NUMBER         | DEPRECIATION ACCOUNT        |
| DEPRECIATION ACCOUNT - BFC NUMBER                           | DEPRECIATION ACCOUNT - NUMBER  | DEPRECIATION CHARGE ACCOUNT |
| DEPRECIATION CHARGE ACCOUNT - BFC NUMBER                    | WRITE DOWN ACCOUNT - NUMBER    | WRITE OFF ACCOUNT           |
| WRITE OFF ACCOUNT - BFC NUMBER                              | DISPOSAL COST ACCOUNT - NUMBER | WRITE DOWN ACCOUNT          |
| WRITE DOWN ACCOUNT - BFC NUMBER                             | ASSET ACCOUNT                  | DISPOSAL COST ACCOUNT       |
| DISPOSAL COST ACCOUNT - BEC NUMBER                          |                                |                             |

Les onglets « Insurance, Maintenance et Asset Sale/Disposal ne sont pas utilisés par Transavia

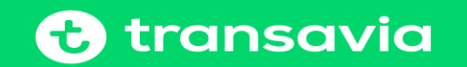

### Création manuelle d'une fiche Immo par duplication

Choisir dans l'Asset List une immobilisation existante avec l'Asset Type correspondant à la nouvelle immobilisation

Dans « Action » choisir « Make Copy »

| ACLE NETSUITE         | 😋 transavia                                      | Search                                                 | C4,                                      | A- Q ret D restant     | <ul> <li>SINOTIALBERT CALLAUD<br/>Transmis Artines CV 70 - Fixed Assets Panagement</li> </ul> |
|-----------------------|--------------------------------------------------|--------------------------------------------------------|------------------------------------------|------------------------|-----------------------------------------------------------------------------------------------|
| * & Activities        | Flood Assets Support                             |                                                        |                                          |                        |                                                                                               |
| Asset                 |                                                  |                                                        |                                          |                        | + + List                                                                                      |
| 003441                |                                                  |                                                        |                                          |                        |                                                                                               |
| Back 🗢 🞝              | <ul> <li>Actions - StockyNotes - News</li> </ul> |                                                        |                                          |                        | You do not have access to Documents an                                                        |
|                       | New Cook                                         | ASSET ORIGINAL COST                                    | 5                                        | UMULATIVE DEPRECIATION |                                                                                               |
|                       |                                                  | ASSET CURRENT COST                                     |                                          | SSET STATUS            |                                                                                               |
| NE CH6/119            |                                                  | 7 926.46                                               |                                          | epreciating            |                                                                                               |
| CSC ROPTICONS         |                                                  | 0.0%                                                   |                                          |                        |                                                                                               |
| REDELTER              |                                                  | GLOG                                                   |                                          | OMPONENT OF            |                                                                                               |
|                       |                                                  | DEPRECATION INCTHOD<br>Straight Line                   |                                          | ASSET IS LEASED        |                                                                                               |
|                       |                                                  | ASSET LIFETIME                                         |                                          |                        |                                                                                               |
| ACOLE                 |                                                  | DEPRECATION PERIOD                                     |                                          |                        |                                                                                               |
|                       |                                                  | ASSET LIFETIME USAGE                                   |                                          |                        |                                                                                               |
| Alter and English and |                                                  | CURRENT NET BOOK VALUE                                 |                                          |                        |                                                                                               |
|                       |                                                  | 7 829.58                                               |                                          |                        |                                                                                               |
| Workfow General       | Accounts insurance Maintenance                   | e <u>Components</u> Tax Methods Agset Sale/Disposal As | ngt Usage Syb-Assets Igcome/Expense Leas | e gepreciation History |                                                                                               |
| CHIERSTING PILES      | *                                                |                                                        |                                          |                        |                                                                                               |
| Inch New File         |                                                  |                                                        |                                          |                        |                                                                                               |
| ACCURATE PROPERTY.    | 201.047                                          | SUCH MURE Land? MADDARIED                              | DOCUMENT TYPE -                          | BEMOVE.                | (science cash                                                                                 |
| neconds to show.      |                                                  |                                                        |                                          |                        |                                                                                               |

Toutes les informations seront copiées à l'exception du « NAME »

Vous devrez modifier dans l'onglet »General » :

- Montant de l'acquisition
- Purchase Date
- Depreciation Start Date

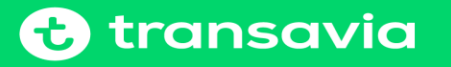

### Création manuelle d'une fiche Immo par duplication (suite)

Vous devrez mettre à blanc dans l'onglet »General » :

- Last Depreciation Period
- Last Depreciation Amount
- Last Depreciation Date

Attention , en cas de création dans différents books ( ex : French Gaap et IFRS ), bien vérifier la durée de l'amortissement dans l'Alternate Method , onglet « Tax Method »

| <u>W</u> orkflow <u>G</u> eneral <u>A</u> ccounts | <u>I</u> nsurance <u>M</u> aintenance | <u>C</u> omponents <u>T</u> ax Metho | <b>s</b> A <u>s</u> set Sale/Disposal | Ass <u>e</u> t Usage | S <u>u</u> b-Assets | I <u>n</u> come/Expense |                     |                 |              |          |        |
|---------------------------------------------------|---------------------------------------|--------------------------------------|---------------------------------------|----------------------|---------------------|-------------------------|---------------------|-----------------|--------------|----------|--------|
| STORE HISTORY                                     |                                       |                                      |                                       |                      |                     |                         |                     |                 |              |          |        |
| FAM Alternate Depreciation                        |                                       |                                      |                                       |                      |                     |                         |                     |                 |              |          |        |
| VIEW                                              | FAM ALTERNATE DEP                     | RECIATION                            |                                       |                      |                     |                         |                     |                 |              |          |        |
| Default View                                      | Type then tab>                        |                                      | *                                     |                      |                     |                         |                     |                 |              |          |        |
| New FAM Alternate Depreciation                    | n Attach Customise                    | e View                               |                                       |                      |                     |                         |                     |                 |              |          |        |
| EDIT ACCOUNTING BOOK                              | GL POSTING ALTER                      | RNATE METHOD DEPRE                   | IATION METHOD                         | ORIGINAL (           | COST                | CURRENT COST            | RESIDUAL VALUE (RV) | ASSET LIFE (AL) | ASSET STATUS | CURRENCY | REMOVE |
| No records to show.                               |                                       |                                      |                                       |                      |                     |                         |                     |                 |              |          |        |

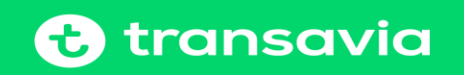

### Création d'une fiche Immo par import fichier

Possibilité d'importer un fichier au format CSV pour les créations d'immobilisations

Dans le menu, suivre le lien : Setup -> Import/Export -> Import ou Saved CSV Import

| Import Assistant                                                                                                    |                                                                                                    |                                                                                                    |
|----------------------------------------------------------------------------------------------------|----------------------------------------------------------------------------------------------------|----------------------------------------------------------------------------------------------------|
| Import Assistant<br>STEPS<br>1 Scan & Upload CSV File<br>2 Import Options<br>3 File Mapping<br>4 Field Mapping<br>5 Save mapping & Start<br>Import | Scan & Upload CSV Fi<br>IMPORT TYPE<br>Custom Records<br>Choose the category of data to import.<br>RECORD TYPE<br>FAM Asset<br>Choose the record type of data to impo<br>CHARACTER ENCODING<br>Western (Windows 1252)<br>Choose another character encoding for<br>CSV COLUMN DELIMITER<br>Semicolon<br>Select the symbol to be used as a colum<br>CSV File(s) | ile                                                                                                    |
|                                                                                                    | O MULTIPLE FILES TO UPLOAD Choose whether to import data from a Select                                                                                                    | single file or multiple files, and click the Select button(s) to browse to the file(s) to be uploaded. |

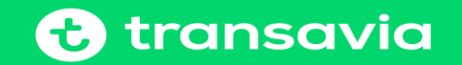

### Création d'une fiche Immo par import fichier (suite)

#### Dans CSV File : cliquez sur « Select..... » pour aller chercher le fichier à importer

#### CSV File(s)

ONE FILE TO UPLOAD

MULTIPLE FILES TO UPLOAD

Choose whether to import data from a single file or multiple files, and click the Select button(s) to browse to the file(s) to be uploaded.

Select...

lest importation fichier .csv

× <u>REMOVE</u>

#### Faire « Next » choisir l'option dans « Data Handling »

#### Import Assistant

| STEPS                      | Import Options                                                                                                    |
|----------------------------|----------------------------------------------------------------------------------------------------|
| ✔ 1 Scan & Upload CSV File |                                                                                                    |
| 2 Import Options           | O ADD                                                                                                    |
| 3 File Mapping             | • UPDATE                                                                                                    |
| 4 Field Mapping            | O ADD OR UPDATE<br>Select the appropriate option depending on whether you are importing new data or updating existing data. |
| 5 Save mapping & Start     |                                                                                                    |
| Import                     | Advanced Options                                                                                                    |

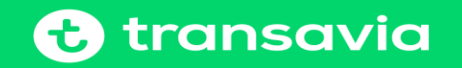

### Création d'une fiche Immo par import fichier (suite)

Faire NEXT, on retrouve les champs de notre fichier à importer ( à gauche), si un champ correspondant est manquant dans

les champs Netsuite, le choisir dans la liste et l'ajouter dans le tableau au milieu

#### Import Assistant

|                                                                                                    | ricia mapping |                                                                                                    |                                                                                                    |     |                                                                                                    |
|----------------------------------------------------------------------------------------------------|---------------|----------------------------------------------------------------------------------------------------|----------------------------------------------------------------------------------------------------|-----|----------------------------------------------------------------------------------------------------|
| 1 Scan & Upload CSV File                                                                                                    |               |                                                                                                    |                                                                                                    |     | @ Get I                                                                                                    |
| <ul> <li>2 Import Options</li> </ul>                                                                                                 | Your Fields   | Ø NAME                                                                                                    | 😂 🛛 FAM Asset : Name                                                                                                    | × . | NetSuite Fields                                                                                                    |
| <ul> <li>2 Import Options</li> <li>3 File Mapping</li> <li>4 Field Mapping</li> <li>5 Save mapping &amp; Start<br/>Import</li> </ul> | Your Fields   | NAME AIRCRAFT REGISTRATION DEPRECIATION METHOD ASSET ORIGINAL COST ASSET CURRENT COST ASSET CURRENT COST DEPRECIATION ACTIVE DEPRECIATION PERIOD DEPRECIATION PERIOD DEPRECIATION RULES DEPRECIATION START DATE ASSET DESCRIPTION ASSET LIFETIME PURCHASE DATE RESIDUAL VALUE ASSET STATUS SUBSIDIARY ASSET TYPE | <ul> <li>FAM Asset : Name</li> <li>FAM Asset : Aircraft Registration</li> <li>FAM Asset : Depreciation Method</li> <li>FAM Asset : Depreciation Method</li> <li>FAM Asset : Asset Original Cost</li> <li>FAM Asset : Depreciation Active</li> <li>FAM Asset : Depreciation Period</li> <li>FAM Asset : Depreciation Rules</li> <li>FAM Asset : Depreciation Start Date</li> <li>FAM Asset : Asset Description</li> <li>FAM Asset : Asset Description</li> <li>FAM Asset : Asset : Lifetime</li> <li>FAM Asset : Asset : Lifetime</li> <li>FAM Asset : Asset : Asset Current</li> <li>FAM Asset : Asset : Asset Current</li> <li>FAM Asset : Asset : Status</li> <li>FAM Asset : Asset : Subsidiary</li> <li>FAM Asset : Asset Type</li> </ul> |     | NetSuite Fields  FAM Asset  Aircraft Registration  Aircraft Registration  Aircraft Registra |

Faire NEXT, exécution de l'import suivi d'un rapport d'intégration

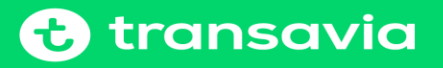

### **Quelques Spécificités**

Nous pouvons aussi créer des fiches qui ont déjà fait l'objet d'une dépréciation au préalable, la valeur d'origine ne change pas (Asset Original Cost), par contre modification de l'Asset Current Cost (base de notre nouveau montant à déprécier)

Nous avons également la possibilité de créer des fiches « négatives » avec calcul négatif de l'amortissement (ex : avoir)

Nous pouvons également réévaluer ou dévaluer la valeur d'une immobilisation

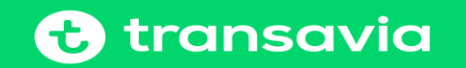

### Dépréciation des Immobilisations

Les immobilisations se déprécient par « Type » , par « Subsidiary » et par « Accounting Books »

1. Dépréciation en IFRS (Primary Book), sélectionnez tous les Types utilisés

| Depreciate Assets Depreciate Assets |                                                  |                         |
|-------------------------------------|--------------------------------------------------|-------------------------|
| ASSET TYPE(S)                       | SUBSIDIARY(S) *                                  | ACCOUNTING BOOK(S) *    |
| Aiframe Overhaul Financial Le       | Transavia Consolidated : Transavia France S.A.S. | Primary Accounting Book |
| Aircraft Financial Lease            |                                                  | French GAAP             |
| Aircraft financial modification     |                                                  |                         |
| Aircraft Owned                      |                                                  |                         |
| Aircraft Owned (French Gaap)        |                                                  |                         |
| Airframe Overhaul                   |                                                  | DEPRECIATION PERIOD *   |
| Building improvements & red         |                                                  | 18/07/2019              |
| < >>                                |                                                  | DEPRECIATION REFERENCE  |
|                                     | INCLUDE CHILDREN                                 |                         |

La « Depreciation Period » est par défaut celle du jour du traitement, et donc la posting period en-cours.

En cas de lancement le 1<sup>er</sup> ou 2<sup>ème</sup> jour du mois suivant, la comptabilisation se fera sur la posting period M+1, nous pouvons modifier la date de la posting period dans le Journal Entry.

Nous pouvons, dans un même mois, lancer autant de fois que l'on veut les dépréciations

Puis cliquez sur « Depreciate Assets »

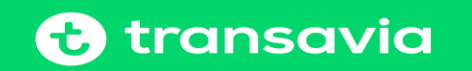

### Dépréciation des Immobilisations (suite)

#### 2. Dépréciation en French Gaap, sélectionnez le ou les Types

| Depreciate Assets Depreciate Assets |                                                  |   |                         |
|-------------------------------------|--------------------------------------------------|---|-------------------------|
| ASSET TYPE(S)                       | SUBSIDIARY(S) *                                  |   | ACCOUNTING BOOK(S) *    |
| Aiframe Overhaul Financial Le       | Transavia Consolidated : Transavia France S.A.S. |   | Primary Accounting Book |
| Aircraft Financial Lease            |                                                  |   | French GAAP             |
| Aircraft financial modification     |                                                  |   |                         |
| Aircraft Owned                      |                                                  |   |                         |
| Aircraft Owned (French Gaap)        |                                                  |   |                         |
| Airframe Overhaul                   |                                                  |   | DEPRECIATION PERIOD *   |
| Building improvements & red         |                                                  |   | 18/07/2019              |
| >                                   |                                                  |   | DEPRECIATION REFERENCE  |
|                                     | INCLUDE CHILDREN                                 | - |                         |

#### Puis cliquez sur « Depreciate Assets »

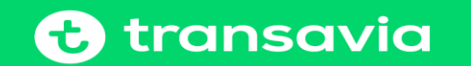

### **Ecritures d'Amortissements**

Vous pouvez vérifier les écritures d'amortissements dans les différents « Journal Entry » et différents « Book » générées par le système.

La comptabilisation est faite au dernier jour du mois. Les écritures d'amortissements sont des montants cumulés par compte général, si on veut voir le détail, il faut retourner à la fiche.

| Book Spec                                                                          | ific Journa           | l≞ Q             |                           |                                    |        |                          |                        |                                    |                          |           |                      |                 |               |                        |
|------------------------------------------------------------------------------------|-----------------------|------------------|---------------------------|------------------------------------|--------|--------------------------|------------------------|------------------------------------|--------------------------|-----------|----------------------|-----------------|---------------|------------------------|
| JRL-10-00065                                                                       | /89                   |                  |                           |                                    |        |                          |                        |                                    |                          |           |                      |                 | -             |                        |
| GL Impact                                                                          | 🕂 🕂 Actio             | ns 👻 🛛 St        | tickyNotes 🔻 New:         |                                    |        |                          |                        |                                    |                          |           |                      |                 |               | Drop files h           |
| Primary Information                                                                |                       |                  |                           |                                    |        |                          |                        |                                    |                          |           |                      |                 |               |                        |
| ENTRY NO.<br>JRL-TO-00065789                                                       |                       |                  |                           | EXCHANGE RATE<br>1,00              |        |                          |                        | REVERSAL #                         |                          |           |                      |                 | MEMO          |                        |
| SUBSIDIARY<br>Transavia France S.A.S.                                              |                       |                  |                           | DATE<br>30/6/2019                  |        |                          |                        | REVERSAL DATE                      |                          |           |                      |                 | MANUAL SOURCE |                        |
| CURRENCY<br>Euro                                                                   |                       |                  |                           | POSTING PERIOD<br>Jun 2019         |        |                          |                        |                                    |                          |           |                      |                 |               |                        |
| ACCOUNTING BOOK  Inimary Accounting Book  Exported to kyriba for gl reconciliation |                       |                  |                           |                                    |        |                          |                        |                                    |                          |           |                      |                 |               |                        |
| <u>Lines</u> <u>C</u> ommunica                                                     | ation <u>R</u> elated | Records <u>s</u> | <u>S</u> ystem Informatio | on C <u>u</u> stom <u>T</u> ax Rep | orting |                          |                        |                                    |                          |           |                      |                 |               |                        |
| 8 231 563,91 •                                                                     |                       |                  |                           |                                    |        |                          |                        |                                    |                          |           |                      |                 |               |                        |
| ACCOUNT                                                                            | DEBIT                 | CREDIT           | MEMO                      |                                    | NAME   | AIRCRAFT<br>REGISTRATION | ENGINE<br>REGISTRATION | DEPARTMENT                         | EXTERNAL REF.<br>LINE ID | ELIMINATE | JOURNAL<br>LOCATIONS | FLIGHT<br>MONTH | PROJECT ID    | IT TIMESHEET<br>PERIOD |
| 681110<br>Depreciation<br>Intangible<br>Assets                                     | 87 161,24             |                  | IT Development Ap         | oplication / Software (FAM)        |        |                          |                        | 31351 ICT<br>MANAGEMENT /<br>STAFF |                          |           |                      |                 |               |                        |
| 280510<br>Amortization It<br>Development<br>Software                               |                       | 87 161,24        | IT Development Ap         | oplication / Software (FAM)        |        |                          |                        | 31351 ICT<br>MANAGEMENT /<br>STAFF |                          |           |                      |                 |               |                        |
| 681110<br>Depreciation<br>Intangible<br>Assets                                     | 9,17                  |                  | IT Development Ap         | pplication / Software (FAM)        |        |                          |                        | 31331 CFO<br>DEPARTMENT<br>( TO )  |                          |           |                      |                 |               |                        |
| 280510<br>Amortization It<br>Development<br>Software                               |                       | 9,17             | IT Development Ap         | oplication / Software (FAM)        |        |                          |                        | 31331 CFO<br>DEPARTMENT<br>( TO )  |                          |           |                      |                 |               |                        |

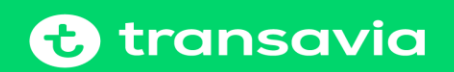

\_

### Historique de la Dépréciation

Nous pouvons visualiser l'historique des dépréciations sur chaque fiche et pour chaque méthode d'amortissement.

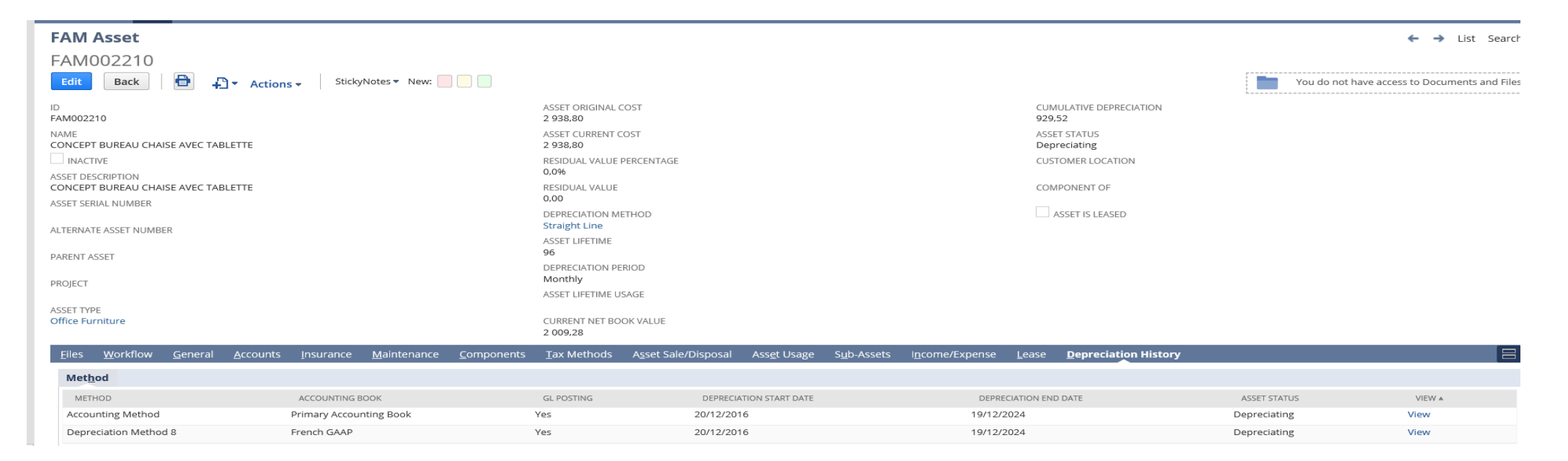

Dans l'onglet « Depreciation History » cliquez sur « View » de la méthode d'amortissement choisie ( dans cet exemple : Primary Book )

Vous arrivez sur cet écran suivant

On retrouve le montant de la dépréciation à compter de la date de début d'amortissement jusqu'à la date de fin d'amortissement ainsi que la référence du Journal Entry concernée

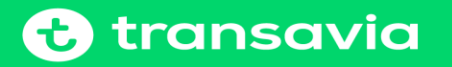

### Historique de la Dépréciation (suite)

| Depreciation History                                                             |                            |               |                               |                    |                |          |                          |  |  |  |  |
|----------------------------------------------------------------------------------|----------------------------|---------------|-------------------------------|--------------------|----------------|----------|--------------------------|--|--|--|--|
| ASSET<br>FAM002210<br>METHOD<br>Accounting Me<br>ACCOUNTING B<br>Primary Account | ethod<br>OOK<br>nting Book |               | GL POSTING<br>Yes<br>SCHEDULE | ▼.                 |                |          |                          |  |  |  |  |
| <u>D</u> epreciatio                                                              | on History •               |               |                               |                    |                |          |                          |  |  |  |  |
| EDIT                                                                             | TRA                        | NSACTION TYPE | DATE                          | TRANSACTION AMOUNT | NET BOOK VALUE | QUANTITY |                          |  |  |  |  |
| Edit                                                                             | Depr                       | eciation      | 31/12/2024                    | 19,63              | 0,00           | 30       |                          |  |  |  |  |
| Edit                                                                             | Depr                       | reciation     | 30/11/2024                    | 30,61              | 19,63          | 30       |                          |  |  |  |  |
| Edit                                                                             | Depr                       | reciation     | 31/10/2024                    | 30,61              | 50,24          | 30       |                          |  |  |  |  |
| Edit                                                                             | Depr                       | reciation     | 30/09/2024                    | 30,61              | 80,85          | 30       |                          |  |  |  |  |
| Edit                                                                             | Depr                       | eciation      | 31/08/2024                    | 30,61              | 111,46         | 30       |                          |  |  |  |  |
| Edit                                                                             | Edit                       | Depreciation  | 30/09/2017                    | 30,61              | 2 652,09       | 30       | Journal #JRL-TO-00016984 |  |  |  |  |
| Edit                                                                             | Edit                       | Depreciation  | 31/08/2017                    | 30,61              | 2 682.70       | 30       | Journal #JRL-TO-00015991 |  |  |  |  |
| Edit                                                                             | Edit                       | Depreciation  | 31/07/2017                    | 30,61              | 2 713,31       | 30       | Journal #JRL-TO-00014027 |  |  |  |  |
| Edit                                                                             | Edit                       | Depreciation  | 30/06/2017                    | 30,61              | 2 743,92       | 30       | Journal #JRL-TO-00011838 |  |  |  |  |
| Edit                                                                             | Edit                       | Depreciation  | 31/05/2017                    | 30,61              | 2 774,53       | 30       | Journal #JRL-TO-00010080 |  |  |  |  |
|                                                                                  | Edit                       | Depreciation  | 30/04/2017                    | 30,61              | 2 805,14       | 30       | Journal #JRL-TO-00007987 |  |  |  |  |
|                                                                                  | Edit                       | Depreciation  | 31/03/2017                    | 30,61              | 2 835,75       | 30       | Journal #JRL-TO-00005498 |  |  |  |  |
|                                                                                  | Edit                       | Depreciation  | 28/02/2017                    | 30,61              | 2 866,36       | 30       | Journal #JRL-TO-00003239 |  |  |  |  |
|                                                                                  | Edit                       | Depreciation  | 31/01/2017                    | 30,61              | 2 896,97       | 30       | Journal #JRL-TO-00001754 |  |  |  |  |
|                                                                                  | Edit                       | Depreciation  | 31/12/2016                    | 11,22              | 2 927,58       | 30       | Journal #JRL-TO-00001754 |  |  |  |  |
|                                                                                  | Edit                       | Acquisition   | 20/12/2016                    | 2 938.80           | 2 938.80       | 30       |                          |  |  |  |  |

### Mise au rebut d'une immobilisation (Asset Disposal)

#### Mise au rebut d'une immobilisation : Fixed Assets -> FAM-Transactions -> Asset Disposal FAM

| Asset Sale/Disposal<br>Dispose Reset Import CSV |              |              |                    |                                                                                                    |          |                     |              |          | Mo     |
|-------------------------------------------------|--------------|--------------|--------------------|----------------------------------------------------------------------------------------------------|----------|---------------------|--------------|----------|--------|
| Primary Information                             |              |              |                    |                                                                                                    |          |                     |              |          |        |
| DISPOSAL TYPE *                                 |              |              |                    | CUSTOMER<br><type tab="" then=""><br/>SALE ITEM<br/><type tab="" then=""><br/>SALES TAX CODE</type></type> | •        | *                   |              |          |        |
| Disposal Details                                |              |              |                    |                                                                                                    |          |                     |              |          |        |
| ASSET ID/NAME                                   | COMPONENT OF | CURRENT COST | CURRENT BOOK VALUE | LAST DEPRECIATION DATE                                                                                     | QUANTITY | QUANTITY TO DISPOSE | SALES AMOUNT | LOCATION | STATUS |
| <type tab="" then=""></type>                    |              |              |                    |                                                                                                    |          |                     |              |          |        |
| Add X Cancel + Insert Remove                    |              |              |                    |                                                                                                    |          |                     |              |          |        |

- 1. Choisir Disposal Type : Writ-Off
- 2. Renseigner la Disposal Date
- 3. Dans « Disposal Details » choisir l'Asset ID/Name, add
- 4. Cliquez sur « Dispose »

Les écritures de mise au rebut se passent automatiquement dans le journal entry, dans les comptes comptables définis

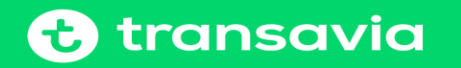

# Merci pour votre attention

25

#### Fixed Asset Management

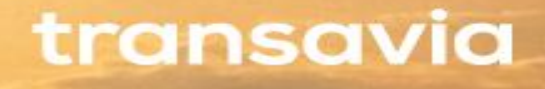